# Formulaires de saisie HTML

## Introduction progressive des formulaires HTML

Pour des raisons d'organisation, les formulaires de saisie HTML seront introduits dans eCDF progressivement, un type de formulaire après l'autre, selon le plan affiché dans le news eCDF.

L'utilisateur va donc voir de petites différences de présentation et de fonctionnement entre les deux solutions techniques des formulaires PDF et HTML, mais les grands principes de fonctionnement restent inchangés.

A partir du passage vers HTML, tous les formulaires de saisie de ce type de déclarations seront ouverts au format HTML. Ceci pour les déclarations nouvellement créées via « Saisie du formulaire » mais aussi pour celles ouvertes depuis la liste des « En cours » et initialement créés au format PDF.

## Affichage dans un onglet navigateur

Le formulaire de saisie HTML est ouvert dans un nouvel onglet du navigateur internet.

Les touches d'action se trouvent de façon statique en haut de la fenêtre du navigateur. Leur présentation a légèrement changé mais ils offrent essentiellement les mêmes fonctions que dans le formulaire PDF.

- Valider/Sauver : pour valider et sauvegarder les données (sans déposer) sur le serveur, la saisie du code PIN Luxtrust n'est plus nécessaire.
- Déposer : pour le dépôt la saisie du code PIN Luxtrust n'est plus nécessaire.
- Télécharger PDF : permet de télécharger une version PDF du formulaire avec données non modifiables. Pour un formulaire en cours de saisie, il est nécessaire de faire « Valider/Sauver » avant de pouvoir télécharger le PDF. Après le dépôt, cette touche permet de télécharger la version PDF finale du formulaire avec la date d'entrée affichée.
- Zoom : les touches « zoom » permettent de changer l'agrandissement du formulaire
- Options : permet d'accéder aux options pour activer/désactiver le calcul automatique et le rapport d'erreur
- Fermer : cette touche sert à fermer l'onglet avec le formulaire

Le préremplissage de l'année précédent fonctionne aussi avec les formulaires de saisie HTML.

## Affichage des erreurs

Comme dans le formulaire PDF, les erreurs détectées lors du « Valider / Sauver » sont marqués par cadre rouge. En cliquant dans ce champ avec cadre rouge, la règle de validation violée est affichée en bas de la fenêtre du navigateur.

Le rapport d'erreur avec le récapitulatif complet des erreurs reste évidemment disponible et peut être activé via la touche « Options ».

## Information importante

Avec le formulaire de saisie HTML n'existant que dans le navigateur, il faut savoir que par la fermeture du navigateur (explicitement initié par l'utilisateur ou à cause d'un problème technique dans le navigateur), les données saisies non sauvegardées seront perdues. Il est donc conseillé de régulièrement faire des « Valider / Sauver » lors de la saisie du formulaire.